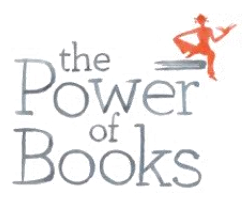

## KMO-Portefeuille aanvragen > VIP-DAG

Website : https://www.vlaio.be/nl/subsidies-financiering/kmo-portefeuille

| VLAIO                    | Î                 | Nieuws<br>Informatie, l | Publicaties<br>Degeleiding | Events<br>& advies | Ondernem | ersverhalen<br>Subsidies | Over ons | VLAIO Netwerl | k en<br><b>Q</b> |
|--------------------------|-------------------|-------------------------|----------------------------|--------------------|----------|--------------------------|----------|---------------|------------------|
| Subsidies & financiering |                   |                         |                            |                    |          |                          |          |               |                  |
| Kmo-portefeuille         |                   |                         |                            |                    |          |                          |          |               |                  |
|                          |                   |                         |                            |                    |          |                          |          |               |                  |
| A Wat Voorwaarden Bedrag | Aanvraagprocedure | Vervolgst               | appen I                    | Dienstve           | rleners  |                          |          | Aanvragen     |                  |

Klik op "Aanvragen" Er opent een nieuw scherm

Daarna zal je gevraagd worden om in te loggen met je e-id kaart of via ITSME

Er opent een nieuw scherm

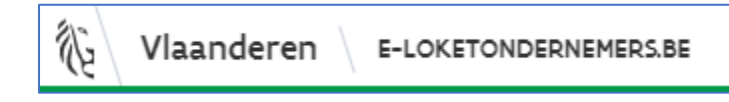

Scroll naar beneden tot je het kadertje van KMO-Portefeuille vindt

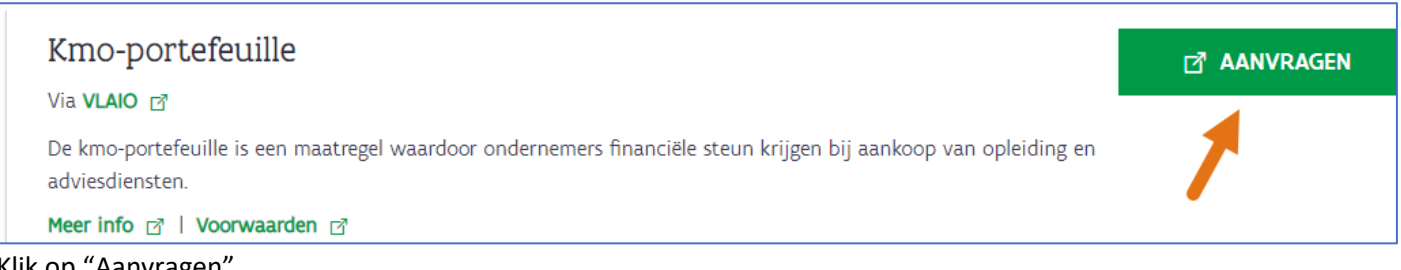

Klik op "Aanvragen"

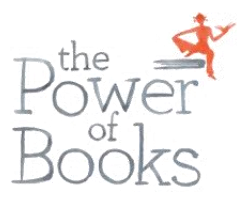

| Bevestig grootte onderneming                                                                                                    |          |
|----------------------------------------------------------------------------------------------------|----------|
| Volgens uw gegevens bent u een Kleine Onderneming                                                                                                    | 2        |
| Ik verklaar op eer dat deze onderneming, volgens de <u>EU-definitie</u> en rekening houdend met eventuele partneronder<br>en verbonden ondernemingen beschouwd moet worden als: | nemingen |
| Kleine Onderneming     Middelgrote Onderneming                                                                                                    |          |
| O Grote Onderneming                                                                                                    |          |
| BEVESTIG                                                                                                    |          |

Selecteer het type dat van toepassing is voor uw onderneming en klik op "Bevestig"

## Uw kmo-portefeuille overzicht

Volgens de gegevens opgenomen in uw ondernemingsfoto en de Europese kmo-definitie bent u een 'Kleine Onderneming'

2

Zolang het subsidiebudget voor dit jaar niet is uitgeput, kan je nog subsidies aanvragen ten belope van € 7.500,00.

NIEUWE SUBSIDIE AANVRAGEN

## Klik op "Nieuwe subsidie aanvragen"

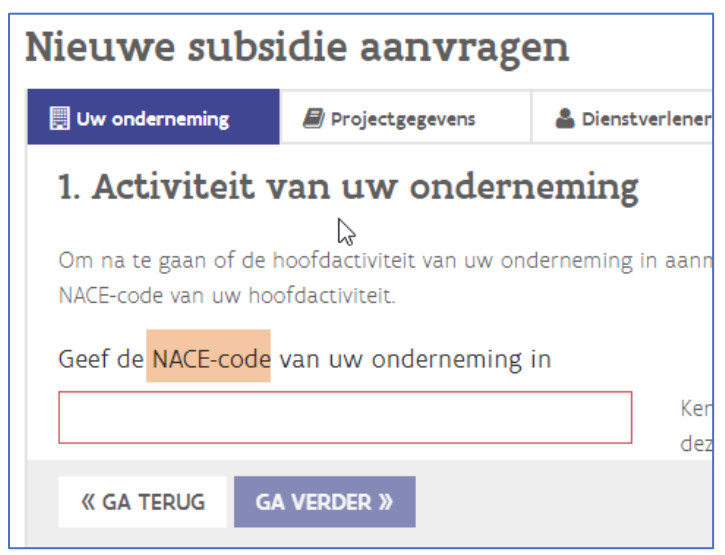

Geef de NACE-code in

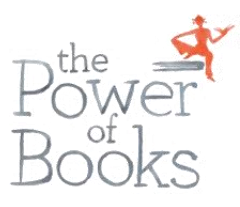

| Nieuwe subsidie aanvragen |                              |                 |                            |             |            |  |  |  |  |  |
|---------------------------|------------------------------|-----------------|----------------------------|-------------|------------|--|--|--|--|--|
|                           | 📃 Uw onderneming             | Projectgegevens | 🚨 Dienstverlener           | Bevestiging | € Storting |  |  |  |  |  |
|                           | 2. Vul uw projectgegevens in |                 |                            |             |            |  |  |  |  |  |
|                           | Type dienstverlenin          | g               | <ul> <li>Advies</li> </ul> | Opleiding   |            |  |  |  |  |  |
|                           | Naam opleiding               |                 | VIP-Dag                    | VIP-Dag     |            |  |  |  |  |  |
|                           | Soort opleiding              |                 | Klassika                   | al          | ~          |  |  |  |  |  |
|                           | Thema                        |                 | Bedrijfs                   | strategie   | ~          |  |  |  |  |  |
|                           | Totaal aantal te pre         | esteren uren 🕕  | 8,0                        |             |            |  |  |  |  |  |

Vul de gegevens in zoals je hierboven ziet

- VIP-Dag
- Klassikaal
- Bedrijfsstrategie
- 8.0 (8 punt 0)

Alle andere gegevens verder invullen tot de aanvraag volledig is.

Als alles goed verloopt, dan zal je een e-mail ontvangen van KMO-P voor de verder stappen